# TRACKER

In this section of the configuration site, you can enable a software tracker that allows: - monitor the position of the mNVR and send data to the server via IPS; - send photos to the server via IPS; - send links to photos and videos linked to IPS coordinates.

## **Tracker setting**

#### Picture 1 - Tracker settings

| Tracker state: GPS OFF Server state: NOT CONNECTED                                   |                                   |                                  |
|--------------------------------------------------------------------------------------|-----------------------------------|----------------------------------|
| GPS antenna input<br>GNSS module                                                     |                                   |                                  |
| Send photo by IPS<br>Disabled                                                        | Send link by IPS<br>Enabled       |                                  |
| Video path web link<br>https://ftp.bitrek.video/ftp/864004043514261/864004043514261/ | Video path preset<br>No selected  |                                  |
| Server plates recognition<br>Disabled                                                |                                   |                                  |
| Live player                                                                          | Server QR recognition<br>Disabled | Local QR recognition<br>Disabled |

Table 1 - Tracker settings parameters description

| Parameter                 | Parameters description                                                           |
|---------------------------|----------------------------------------------------------------------------------|
| GPS antenna input         | The type of tracker location, with the help of GPS antenna or static coordinates |
| GNSS module               | Global navigation system module                                                  |
| Static coordinates        | Specified coordinates - for use without GPS antennas                             |
| Send photo by IPS         | Sending a photo via IPS                                                          |
| Send link by IPS          | Sending a link via IPS                                                           |
| Video path web link       | Video web link                                                                   |
| Video path preset         | Presets of the link on which type of storage will be copied: FTP or cloud        |
| Server plates recognition | Car plates recognition using API Bitrek                                          |
| Server QR recognition     | QR codes recognition using API Bitrek                                            |
| Local QR recognition      | QR codes recognition using mNVR                                                  |
| Live player               | Link on the live stream                                                          |

## Point creation and accelerometer sensitivity settings

Figure 2 - Point creation and accelerometer sensitivity settings

| Last update: | 2024/04/18 | 12:26 |
|--------------|------------|-------|
|--------------|------------|-------|

en:trackers

| Point creation settings   |                       |
|---------------------------|-----------------------|
| By time state             | By time value, s      |
| Enabled                   | 30                    |
| By distance state         | By distance value. m  |
| Enabled                   | 500                   |
| By angle state            | By angle value, deg   |
| Enabled                   | 5                     |
| Min speed, km/h<br>5      |                       |
| Accelerometer settings    |                       |
| Accelerometer sensitivity | Aveil stop timeout, s |
| Middle                    | 180                   |

<u>Table 2</u> - Point creation and accelerometer sensitivity settings parameters description

| Parameter                 | Parameters description                                                                                                    |
|---------------------------|----------------------------------------------------------------------------------------------------|
| Time                      | The value of the creation interval points by time                                                                                    |
| Distance                  | The value of the creation interval points on distance                                                                                |
| Angle                     | The value of the creation interval points on angle                                                                                   |
| Min. speed                | Max waiting time while continue connect on server, in case of exceeding timeout value, will be reconnection attempt on backup server |
| Accelerometer sensitivity | Sensitivity of mounted into device accelerometer                                                                                     |
| Auto stop timeout         | If the device is not moving a set timeout, setting STOP value                                                                        |

## **IPS servers settings**

#### Picture 3 – IPS servers settings

| IPS server settings Enabled      |               |  |
|----------------------------------|---------------|--|
| Main server                      |               |  |
| IP address<br>193.193.165.165    | Port<br>21941 |  |
| ID<br>867648041547447            | Password      |  |
| Timeout<br>60                    |               |  |
| Standby server                   |               |  |
| Standby server state<br>Disabled |               |  |

#### Table 3 – IPS servers settings parameters description

| Parameter            | Parameter description                                                                        |
|----------------------|----------------------------------------------------------------------------------------------|
| IP address           | IP address of the master server                                                              |
| Port                 | Port of the master server                                                                    |
| ID                   | ID of the device of the master server                                                        |
| Password             | device password on the main servers                                                          |
| Timeout              | Timeout - no connection to server. When Timeout is exceeded will reconnect to Standby server |
| Standby server state | State of the standby server on/off                                                           |

## Info

#### Picture 4 - Info

| nfo                      |      |      | •     |       |  |
|--------------------------|------|------|-------|-------|--|
| LAT                      | LON  | MOVE | SPEED | ANGLE |  |
| NANA                     | NANA | STOP | 0     | 0     |  |
| DATA                     | TIME | HDOP | SATS  | ALT   |  |
| x-x-x                    |      | NA   | +     | -     |  |
| Current GPS informations |      |      |       |       |  |

Table 4 – Info parameters description

| Parameter | Parameter description            |
|-----------|----------------------------------|
| LAT       | Latitude                         |
| LON       | Longitude                        |
| MOVE      | Movement                         |
| SPEED     | Speed of the tracker             |
| ANGLE     | GPS angle                        |
| DATA      | GPS data                         |
| TIME      | GPS time                         |
| HDOP      | Horizontal dilution of precision |
| SATS      | Satellite data                   |
| ALT       | Altitude of the tracker          |

To set the default settings, click the **Default** button. To save settings in NVR click **Save settings** button.

From: https://docs.bitrek.video/ - **Bitrek Video Wiki** 

Permanent link: https://docs.bitrek.video/doku.php?id=en:trackers

Last update: 2024/04/18 12:26